## Upgrading Your Introductory Profile to an Expert Profile

## Step 1

Purchase an <u>Upgrade to Expert</u> from the <u>Store</u>. Please note you must have an existing Introductory Profile in your account to apply the 'Upgrade' to.

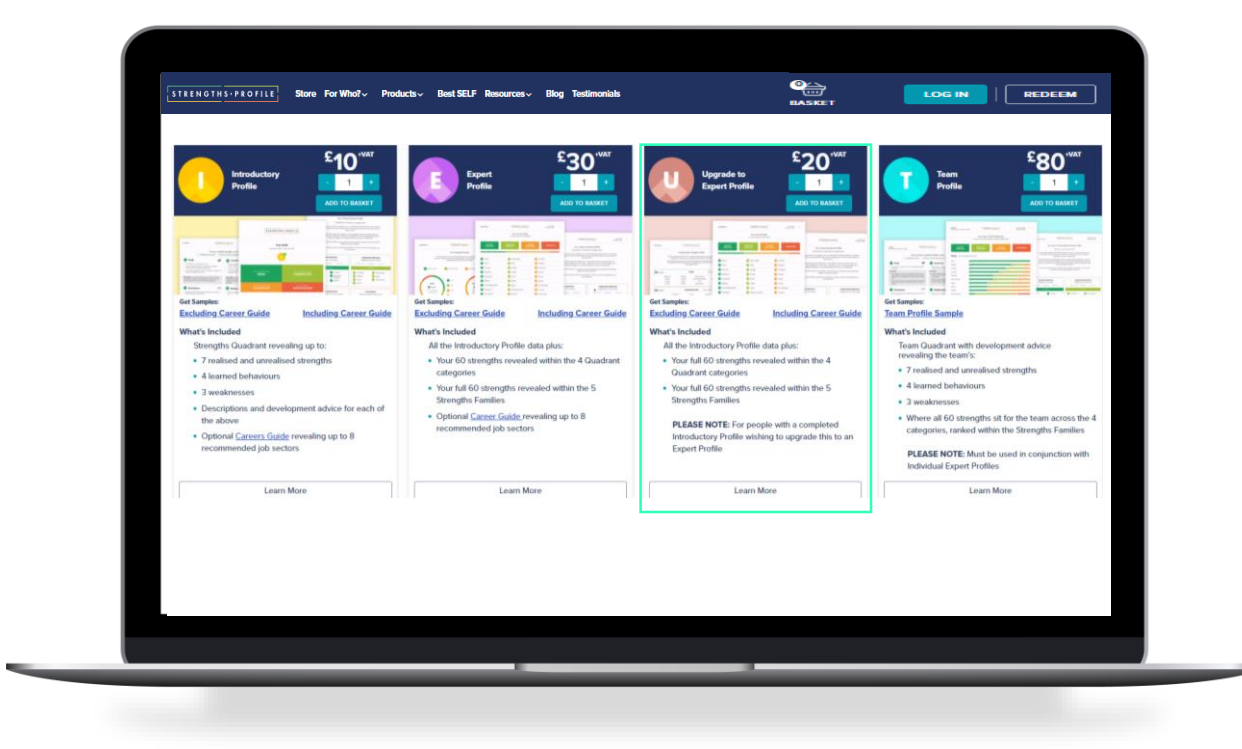

## Step 2

- 1. After purchasing, click your name in the top right hand corner, then go to Dashboard.
- 2. Providing you already have a completed Introductory Profile scroll down to the 'Know Yourself' section and click Upgrade your Profile (see below). Confirm upgrade.
- 3. Scroll back to the top of your Dashboard where you will find an option download the full Expert Profile.

| STRENGTHS.PROFILE | erioritarice – but it can also make you napper, when you do sometring you row, everyoody wes.                                                                                                    | Store UK |
|-------------------|----------------------------------------------------------------------------------------------------|----------|
| •••               |                                                                                                    |          |
|                   |                                                                                                    |          |
| 8.8.<br>8.8       | Want to know more?                                                                                                    |          |
| SE F              | With an Expert Profile, we provide further analysis of how you perform against five strengths families –<br>Being, Communicating, Motivating, Relating and Thinking. We also show you your full list of realised and<br>unrealised strengths, learned behaviours and weaknesses. |          |
|                   | Upgrade your Profile                                                                                                    |          |
|                   | Re-take in 6 months                                                                                                    |          |
|                   | rold profee may evolve one wink, as you unkersate new summarys and sy new mays. Not new sprome<br>you can relate now. We recommend you take the test again every 6 months to continue your strengths<br>journey.                                                                 |          |
|                   | Take the Assessment                                                                                                    |          |
|                   |                                                                                                    |          |
|                   |                                                                                                    |          |
|                   |                                                                                                    |          |